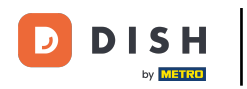

• Appuyez sur Ouvrir les commandes pour afficher les commandes.

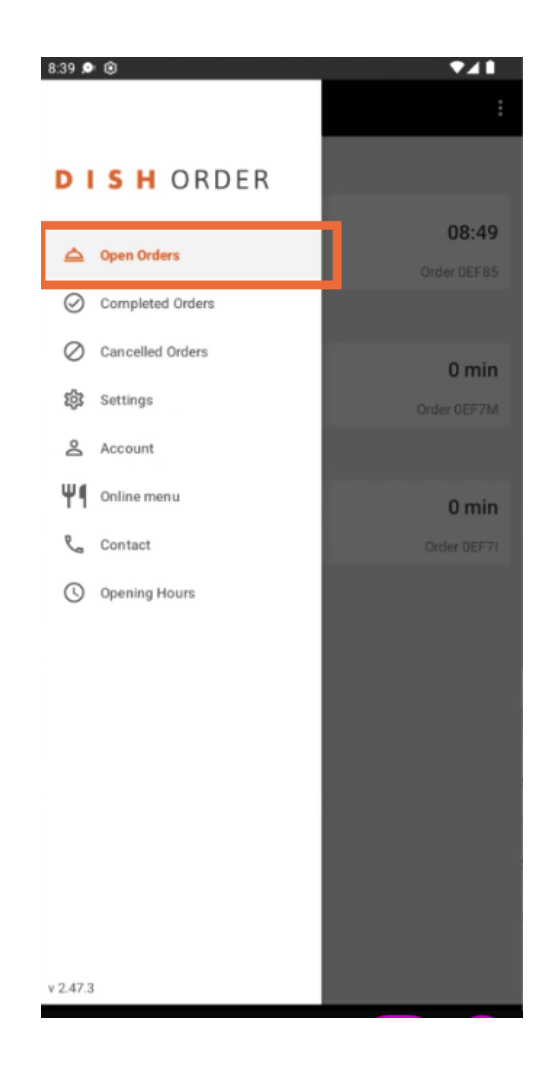

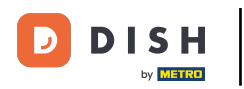

## Appuyez sur la commande souhaitée que vous souhaitez gérer.

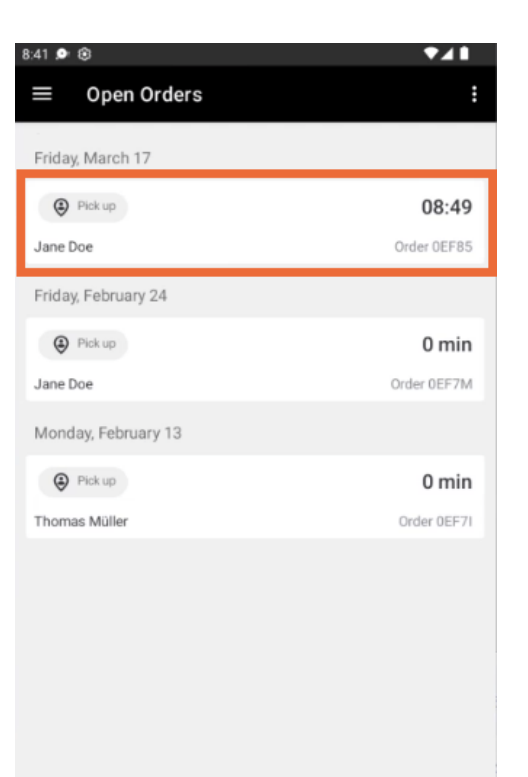

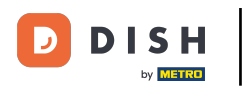

## • Appuyez maintenant sur Annuler .

| 8:41 🔎 🛞                                                    | ₹∡∎                |
|-------------------------------------------------------------|--------------------|
| ← For Pick Up                                               | <b>e</b>           |
| Pick up Time                                                | 17/03/23           |
| © 08:49                                                     |                    |
| Order 0EF85                                                 |                    |
| 2 X Spaghetti Carbonara                                     | € 8.99             |
| Sub Total<br>Order Total                                    | € 17.98<br>€ 17.98 |
| Payment method                                              |                    |
| \$ Cash payment                                             |                    |
| Payment status                                              |                    |
| 🨑 Payment open                                              | Change             |
| Customer data                                               |                    |
| Jane Doe<br>Mail: j.doe@gmail.com<br>Tel.: +49 123455667899 |                    |
|                                                             |                    |
|                                                             |                    |
| Cancel X                                                    | Picked up 🗸        |

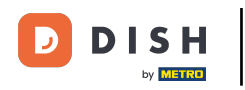

Choisissez la raison de l'annulation de votre commande pour en informer votre client.

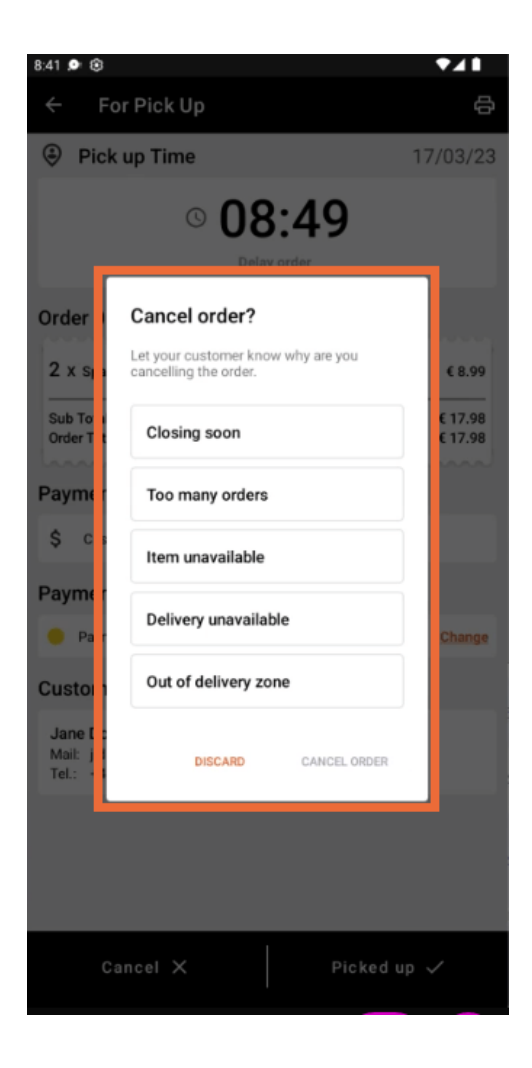

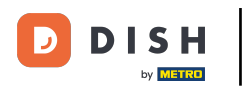

## Cliquez sur ANNULER LA COMMANDE pour continuer.

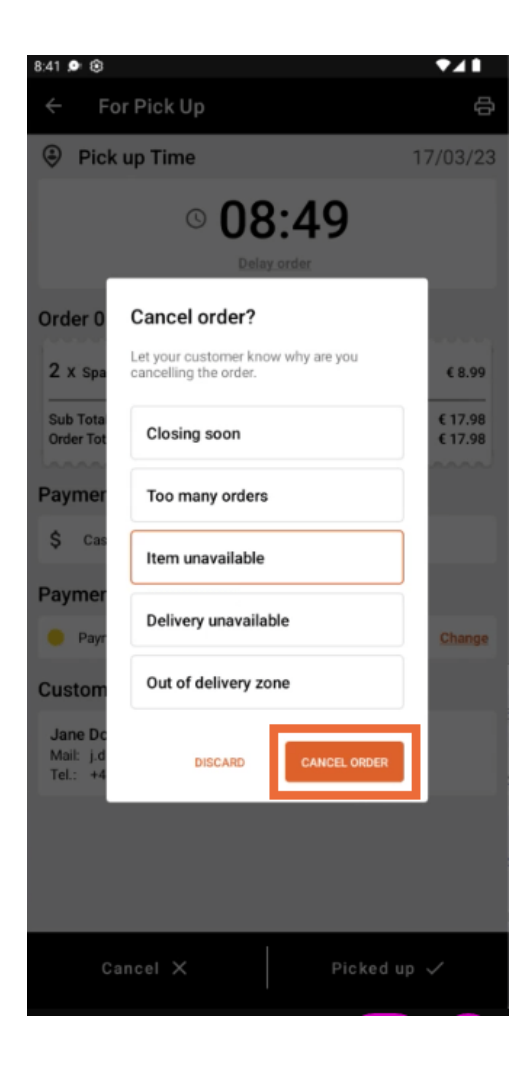

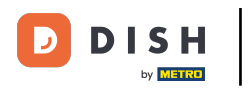

Confirmez maintenant votre annulation en cliquant sur OUI.

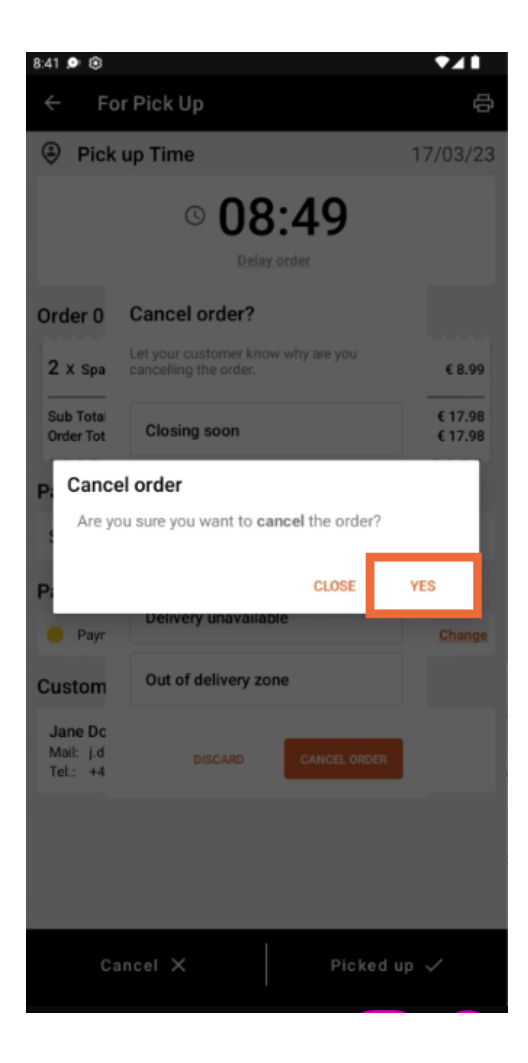

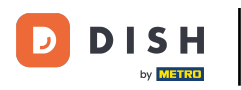

Votre commande a été annulée et le client est informé du motif de l'annulation.

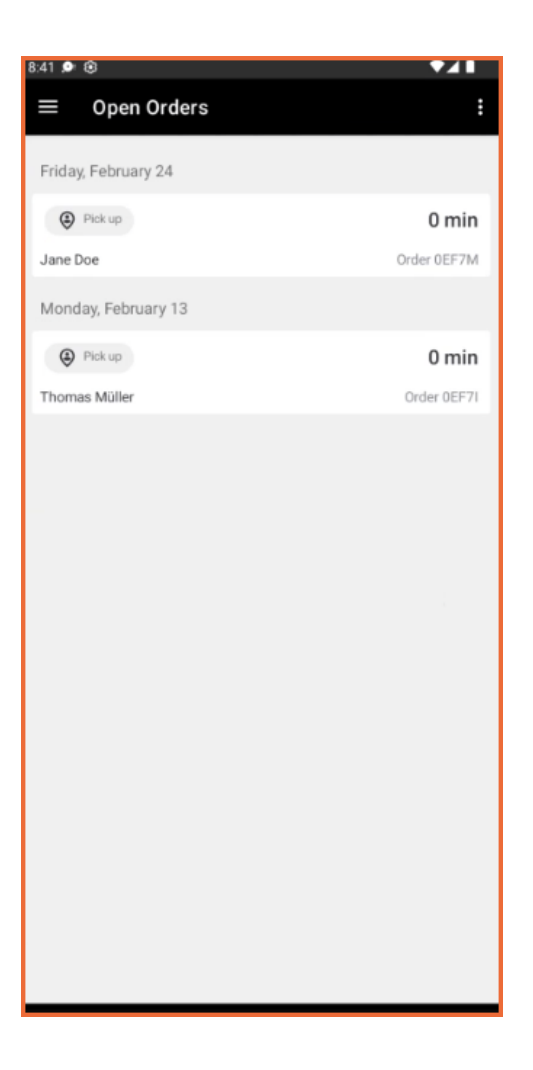

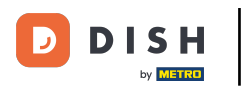

Le client recevra un email l'informant de l'annulation.

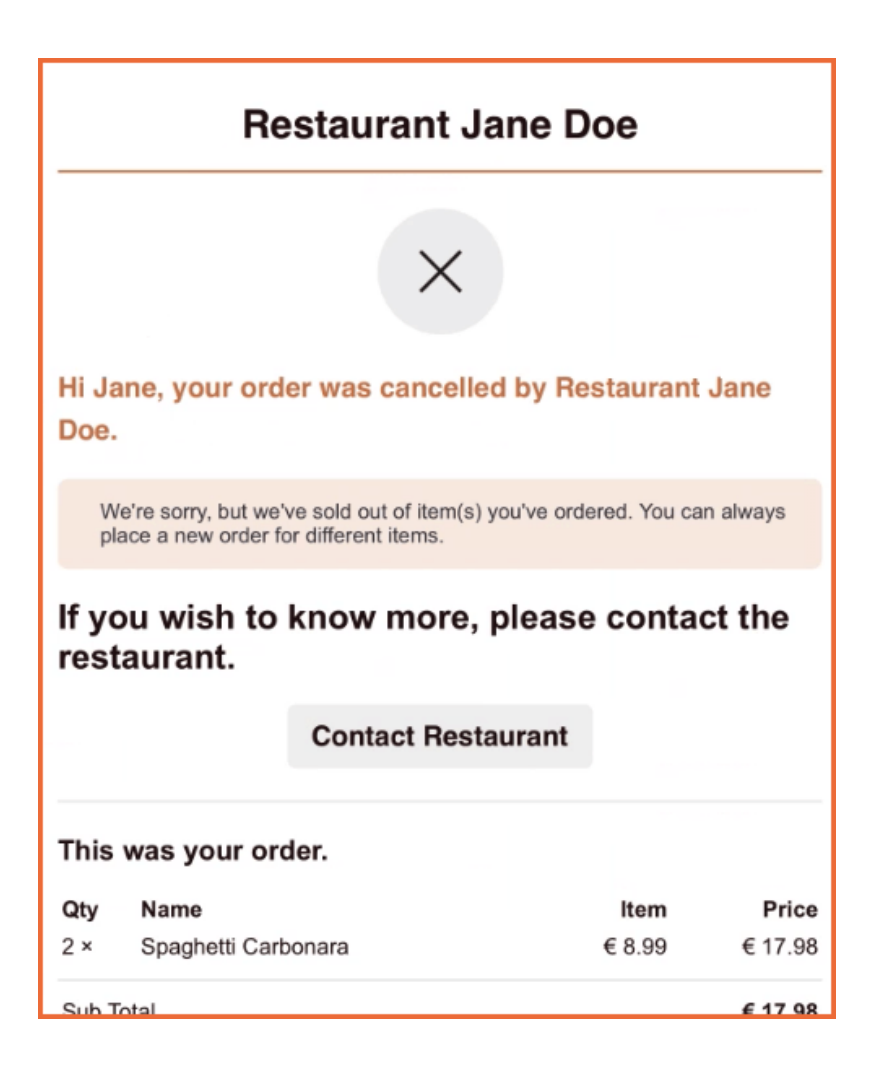

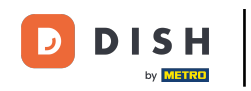

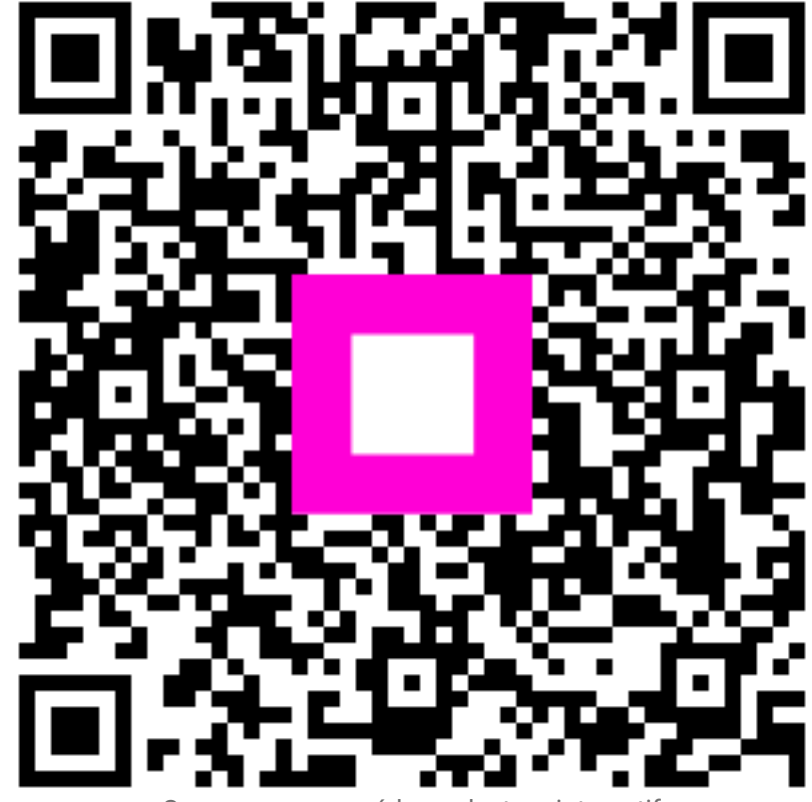

Scannez pour accéder au lecteur interactif